## ADJUNTAR DOCUMENTOS Y ENVIAR MENSAJES PRIVADOS CON LAS SOLUCIONES EN **CLASSROOM**

PARA MÓVIL La zona de envío está al final de la Tarea.

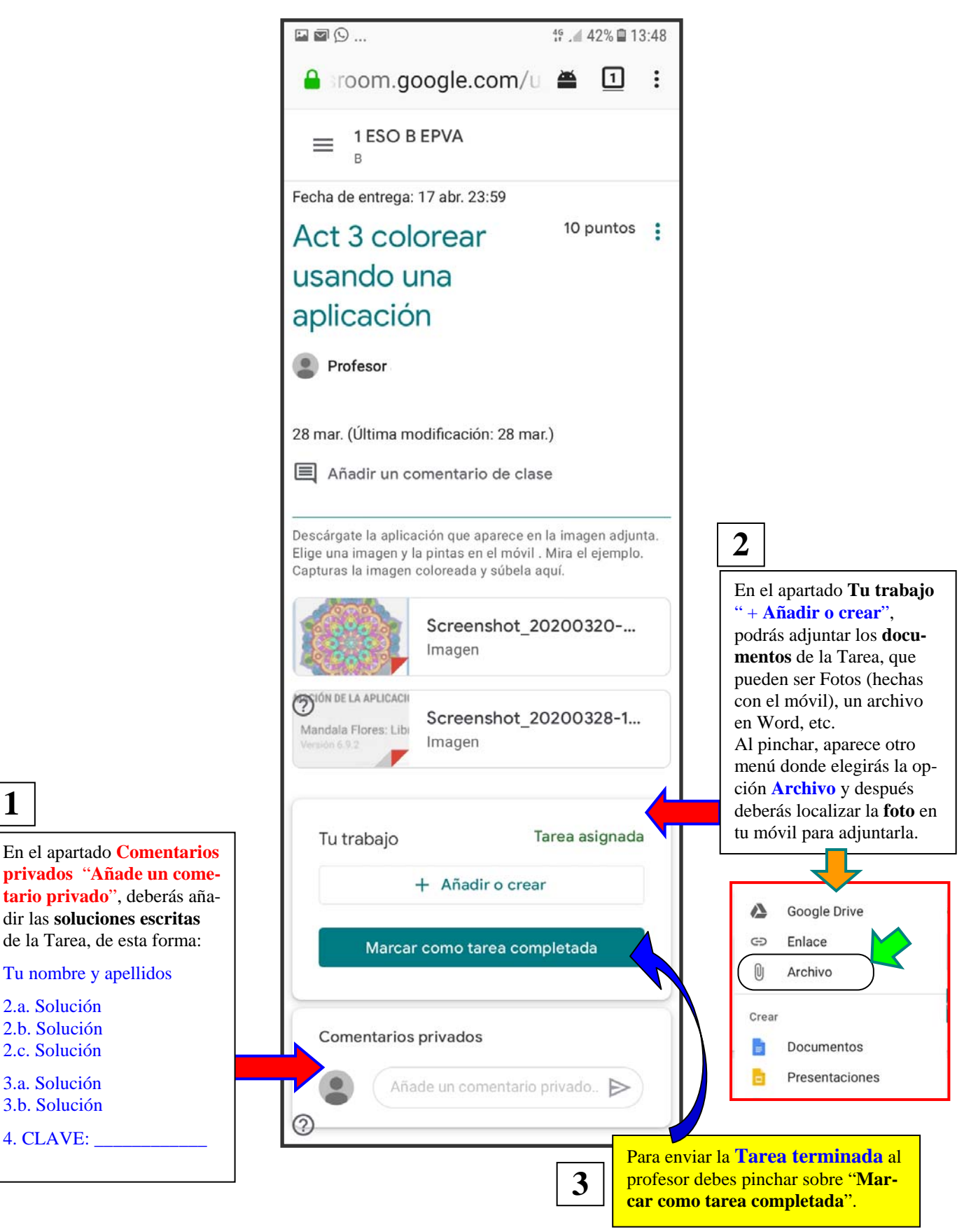

1

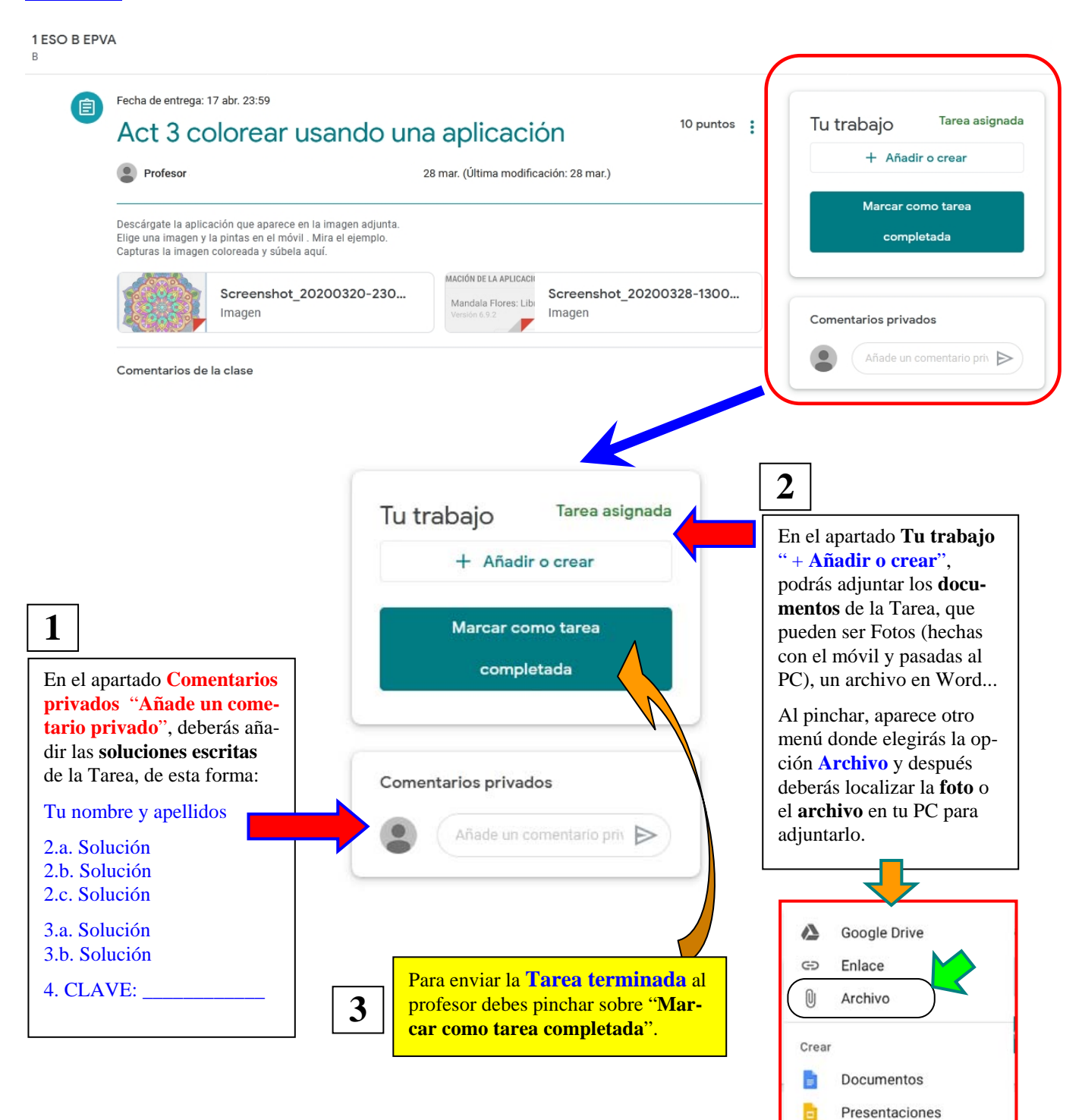